## ISTRUZIONI COLLOQUI SCUOLA SECONDARIA DI PRIMO GRADO

## PER I GENITORI

- 1. Prenotare i propri colloqui utilizzando l'apposito strumento sul registro elettronico;
- Memorizzare l'ordine assegnato dal registro (il registro elettronico fornisce l'ordine di prenotazione e quindi l'orario preciso);
- 3. Aprire Meet con credenziali alunno all'orario assegnato dal registro elettronico;
- Cliccare sul link meet (che è la stanza di ricevimento) relativo al docente, ottenibile <u>cliccando QUI;</u>
- Appena entrati della "sala d'attesa", aspettare che nella stanza rimanga solo il docente (nella schermata noterete l'**elenco dei presenti** all'interno della stanza).
  Se si è puntuali, ma c'è ancora un genitore nella stanza, <u>attendere la sua uscita</u>, sarà comunque cura del docente rispettare gli orari di prenotazione;
- Quando arriva il proprio turno e nella stanza c'è solo l'insegnante cliccare su "Chiedi di partecipare" ed attendere l'autorizzazione dell'insegnante a partecipare al colloquio.
- 7. In caso di **richiesta di accesso prematura o ritardata** (fuori dall'orario prenotato) il docente **non autorizzerà l'ingresso**.

## PER I DOCENTI

- Entrare in Classroom e selezionare il corso "RICEVIMENTO" precedentemente creato;
- 2. Cliccare su Meet ed entrare nella propria "stanza";
- 3. Gestire l'**ordine di ingresso** in base all'ordine registrato su registro elettronico.